## Installation d'Ubuntu

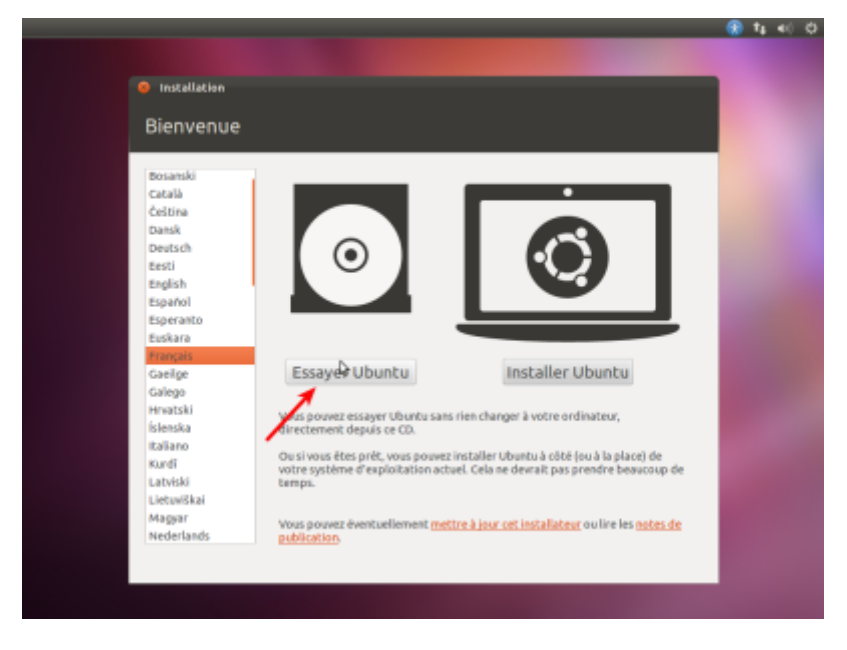

Démarrez le PC sur le CD (ou la clé) d'installation d'Ubuntu :

Choisissez Essayer ubuntul. Le bureau s'affiche :

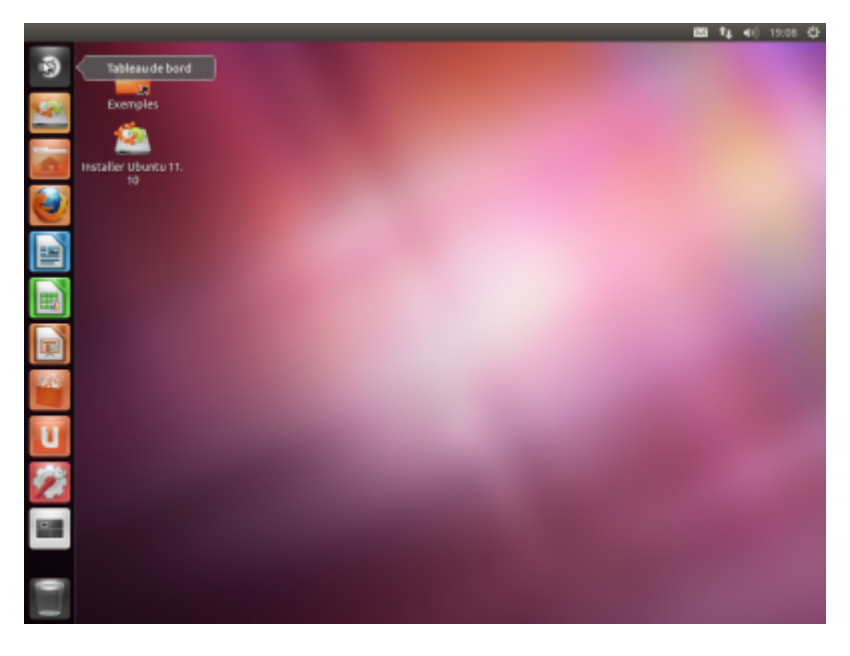

Lançons l'éditeur de partitions **Gparted** pour voir les partitions et les disques. Ici, Windows est déjà installé sur le disque /**dev/sda**.

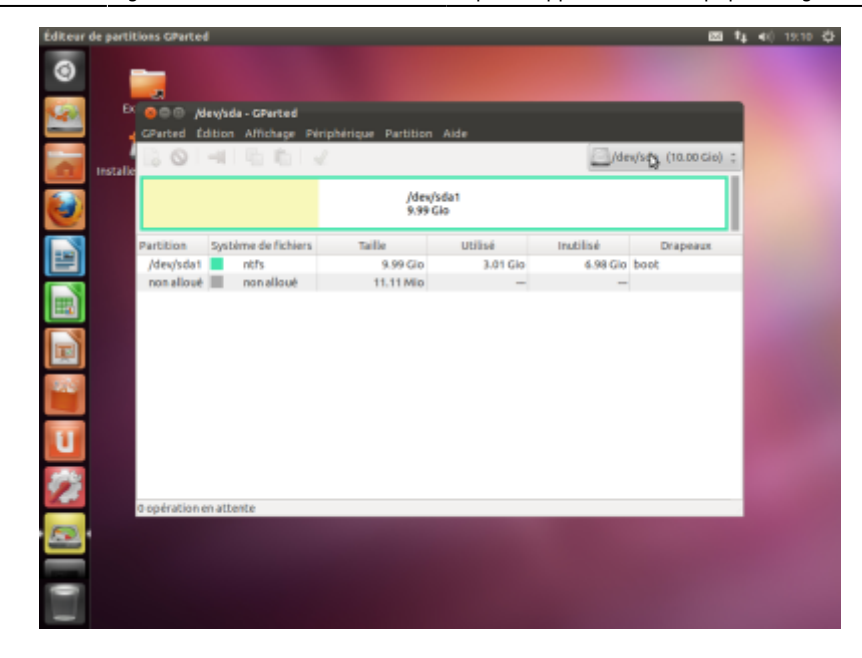

Nous allons installer **Ubuntu** sur le deuxième disque, /dev/sdb, qui n'est pas partitionné.

| Éditeur de partitions GParted                                                                                                    |                   |                 |           | ⊠ † <sub>4</sub>   | <b>4</b> €) 193 |
|----------------------------------------------------------------------------------------------------|-------------------|-----------------|-----------|--------------------|-----------------|
| o 🙀                                                                                                    |                   |                 |           |                    |                 |
| Ex 🙆 🗇 /dev/sdb - GParted                                                                                                    |                   |                 |           |                    |                 |
| GParted Edition Affichage Piripi                                                                                                    | hérique Partition | Aide            |           |                    |                 |
| isal <mark>e de la constance de la constance de la const</mark> |                   |                 | /dex      | /sdb (10.00 Gio) 🔅 |                 |
|                                                                                                    | non -<br>10.00    | illoué<br>) Gio |           |                    |                 |
| Partition Système de fichiers                                                                                                    | Taille            | Utilisé         | Inutilisé | Drapeaux           |                 |
| non alloué 🔲 non alloué                                                                                                    | 10.00 Gio         | -               | -         |                    |                 |
|                                                                                                    |                   |                 |           |                    |                 |
|                                                                                                    | Þ                 |                 |           |                    |                 |
|                                                                                                    |                   |                 |           |                    |                 |
| U                                                                                                    |                   |                 |           |                    |                 |
|                                                                                                    |                   |                 |           |                    |                 |
|                                                                                                    |                   |                 |           |                    |                 |
|                                                                                                    |                   |                 |           |                    |                 |
|                                                                                                    |                   |                 |           |                    |                 |
| -                                                                                                    |                   |                 |           |                    |                 |

Lancez donc l'installation. Choisissez la langue puis cliquez sur Continuer :

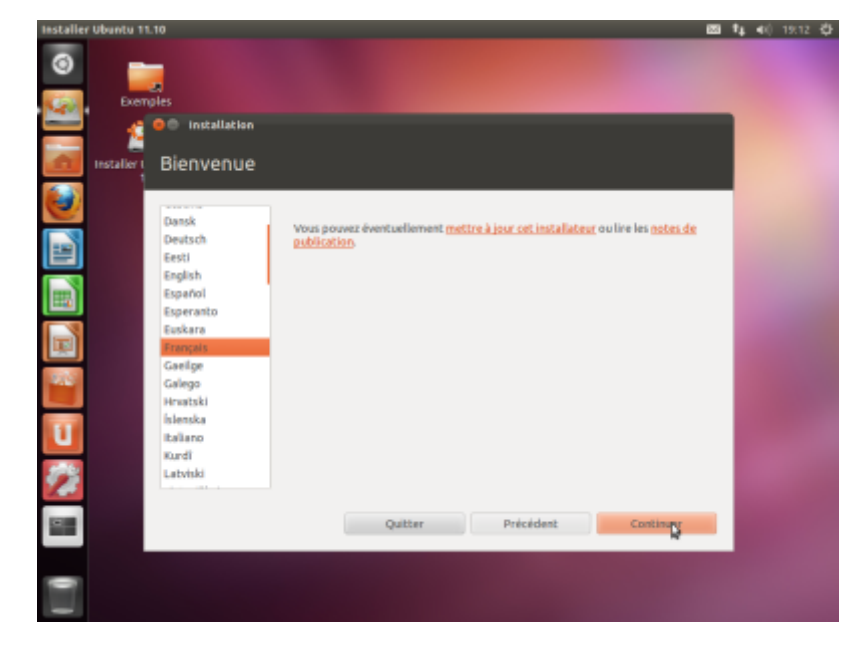

Cochez :

- Télécharger les mises à jour
- Installer un logiciel tiers

puis Continuer :

| Installer Ubuntu 1 | 11.10 🔤 t₄ ≼≬ 1:                                                                                                    | 9:12 🕸 |
|--------------------|----------------------------------------------------------------------------------------------------|--------|
| 0<br>              | males                                                                                                    |        |
| - 1                | 👷 installation                                                                                                    |        |
| Installer          | Préparation de l'installation de Ubuntu                                                                                                    |        |
| ۷                  | Pour de meilleurs résultats, veuillez vous assurer que cet ordinateur :                                                                                                    |        |
| -                  | 🖌 a au moins 4.2 GB d'espace libre sur le disque dur                                                                                                    |        |
|                    | √ est connecté à l'internet<br>✓ Télécharger les mises à jour perdant l'installation                                                                                                    |        |
|                    | Uburta utilise des logiciels tiers pour lire les formats Plash, MP3 et d'autres formats multimédia, ainsi que<br>pour faire fonctionner certains matériels pour les réseaux sans fl. Certains de ces logiciels sont<br>proprisiaires. Leur licence est disponible dans lieur documentation. |        |
|                    | Installer ce logiciel tiers<br>Le prifice l'aerde AV3 utilies, sous licence, la locchrologie de décodage audio NPEC Layer-3 qui est la propriété de<br>Franchofte E et l'hommour.                                                                                                    |        |
| U                  |                                                                                                    |        |
| 2                  |                                                                                                    |        |
|                    | Quitter Précédent Contiguer                                                                                                    |        |
|                    |                                                                                                    |        |

Cliquez sur Autre chose pour partitionner finement, puis Continuer :

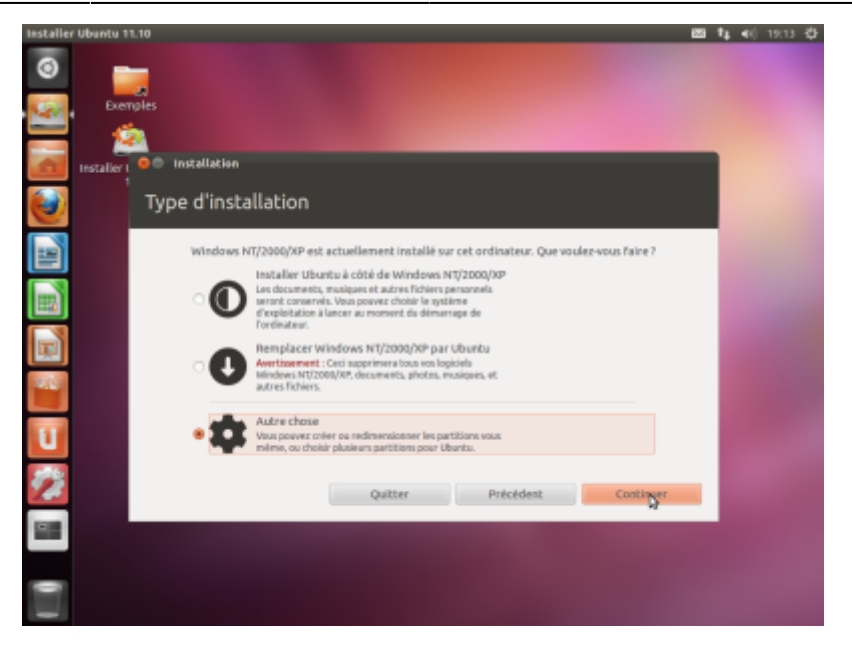

En bas, choisissez le disque sur lequel sera installé le menu de démarrage. Ici, on choisit le disque /**dev/sdb** destiné à Ubuntu pour ne pas toucher à celui de Windows qui se trouve sur le disque /**dev/sda** 

Dans l'espace libre de /dev/sdb destiné à Ubuntu, ajoutez une nouvelle partition

- Partition primaire
- Taille : on laisse un espace libre pour le swap
- Au début de l'espace
- ext4
- Point de montage : / (racine)

| Installer Ubuntu 11.10 |                                                              |                                         | 🚥 👣 📢 19:31 🗘 |
|------------------------|--------------------------------------------------------------|-----------------------------------------|---------------|
| 💿 📷                    |                                                              |                                         |               |
| installer 1 00 Ins     | <ul> <li>Créer une partition</li> </ul>                      |                                         |               |
| Tvpe                   | Créer une nouvelle partition                                 |                                         |               |
|                        | Type de la nouvelle partition :                              | Primaire     Cogique                    |               |
|                        |                                                              |                                         |               |
| Périphé<br>/dev/sd     | Taile de la nouvelle partition en Mo<br>(1 000 000 octets) : | 8000                                    | -             |
| /dev/sd                | Emplacement de la nouvelle partition :                       | 🗑 Début: 🔿 Fin                          | -             |
|                        | Utiliser comme :                                             | système de fichiers journalisé ext4 🛛 🔻 |               |
| Périphér               | Point de montage :                                           | /                                       |               |
| /dev/sc                |                                                              | Annuler Valider                         |               |
| 22                     | Quitter                                                      | Précédent Installer ma                  | intenant      |
|                        |                                                              |                                         |               |
|                        |                                                              |                                         |               |
|                        |                                                              |                                         |               |

Puis Valider:

| Installer Ubuntu 11.10                                                                                                    |                                      | 223 | 14 | 40 1 | 19:21 | Ф |
|----------------------------------------------------------------------------------------------------|--------------------------------------|-----|----|------|-------|---|
| Conceptor and the second second secon |                                      |     |    |      |       |   |
| instation i                                                                                                    |                                      |     |    |      |       |   |
| Type d'installation                                                                                                    |                                      |     |    |      |       |   |
|                                                                                                    |                                      |     |    |      |       |   |
| Périphérique Type Point de montage                                                                                                    | Pormater? Taille Utilisé             |     |    |      |       |   |
| /dev/sda                                                                                                    |                                      |     |    |      |       |   |
| /dev/sda1 ntfs                                                                                                    | 10725 MB 3231 MB                     |     |    |      |       |   |
| /dev/sdb                                                                                                    | 10737 MB                             |     |    |      |       |   |
| and the second second s |                                      |     |    |      |       |   |
| Nouvelle table de partition Ajourge                                                                                                    | Modifier Supprimer Rétablir          |     |    |      |       |   |
| Périphérique où sera Installé le program                                                                                                    | ne de démarrage :                    |     |    |      |       |   |
| /dev/sdb_ATA VBOX HARDDISK [10.7 G                                                                                                    | 80                                   | Ŧ   |    |      |       |   |
| 2                                                                                                    | Quitter Précédent Installer maintena | nt  |    |      |       |   |
|                                                                                                    |                                      |     |    |      |       |   |
| •                                                                                                    |                                      |     |    |      |       |   |
|                                                                                                    |                                      |     |    |      |       |   |

Dans l'espace libre laissé en fin de disque, créez une partition de swap :

| Installer Ubuntu 11.10 |                                                               |                                 | 23      | 14.4 | i) 19:32 🗘 |
|------------------------|---------------------------------------------------------------|---------------------------------|---------|------|------------|
| O Exemples             | <ul> <li>Créer une partikion</li> </ul>                       | _                               |         |      |            |
| Type                   | Créer une nouvelle partition                                  |                                 |         |      |            |
| С туре                 | Type de la nouvelle partition :                               | Primaire     Cogique            |         |      |            |
| e del                  | Taille de la nouvelle partition en Mo<br>(1 000 000 octeta) : | 2737                            |         |      |            |
| /dev/sd<br>/dev/se     | Emplacement de la nouvelle partition :                        | 📵 Début 🔿 Pin                   |         |      |            |
| espace                 | Utiliser comme :                                              | espace d'échange (« swap ») 🛛 🔻 |         |      |            |
| Nouvell<br>Périphér    | Point de montage :                                            |                                 |         |      |            |
| /dev/sc                |                                                               | Annuler Valider                 | Ŧ       |      |            |
| 22                     | Quitter                                                       | Précédent Installer mai         | ntenant |      |            |
|                        |                                                               |                                 |         |      |            |
|                        |                                                               |                                 |         |      |            |

Le disque est prêt. Lancez l'installation :

| aner obanco ris | 10                                                                                              | ES \$4 €() 19(3 |
|-----------------|-------------------------------------------------------------------------------------------------|-----------------|
| 9               |                                                                                                 |                 |
| Exemp           | d<br>les                                                                                        |                 |
| installer 1     | • Installation                                                                                  |                 |
| 3               | Type d'installation                                                                             |                 |
|                 |                                                                                                 |                 |
| 1               | udb1 (ext4) db2 (linux-swap)                                                                    | -               |
|                 | Périghérique Type Point de montage Formater ? Taille Utilisé<br>/dev/s6a1 nčfs 01725.MB 3231.MB |                 |
|                 | /dev/sdb                                                                                        |                 |
|                 | /dev/sdb2 swap 2736 MB inconnu                                                                  |                 |
|                 | Nouvelle table de partition Ajouter Modifier Supprimer Rétablir                                 |                 |
|                 | Périphérique où sera installé le programme de démarrage :                                       |                 |
|                 | /dev/sdb ATA V90X HARDDISK (10.7 G8)                                                            | *               |
|                 |                                                                                                 |                 |
|                 | Outtor Drackfort Installer mainten                                                              | 100             |

Renseignez l'emplacement géographique, puis Continuer :

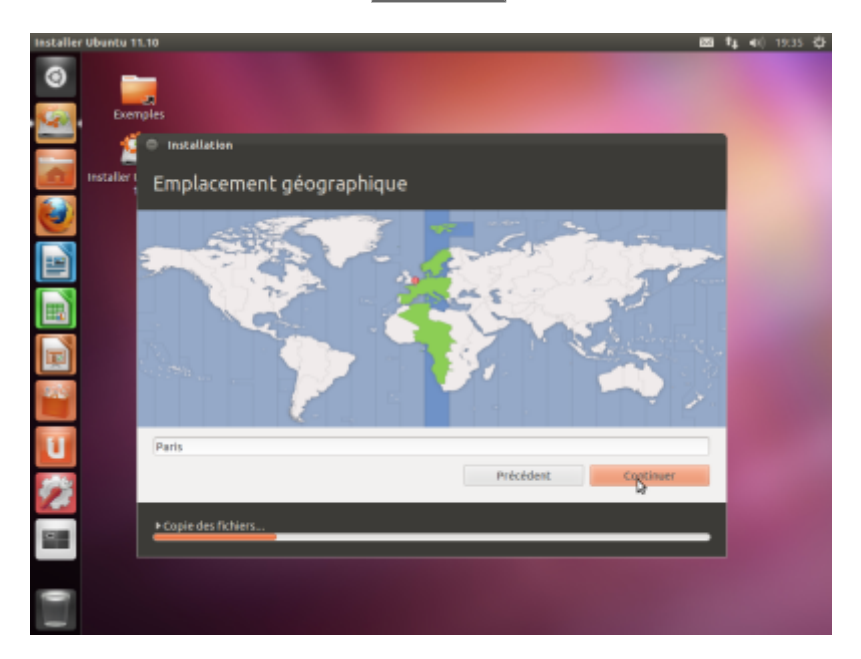

Choisissez le clavier puis Continuer :

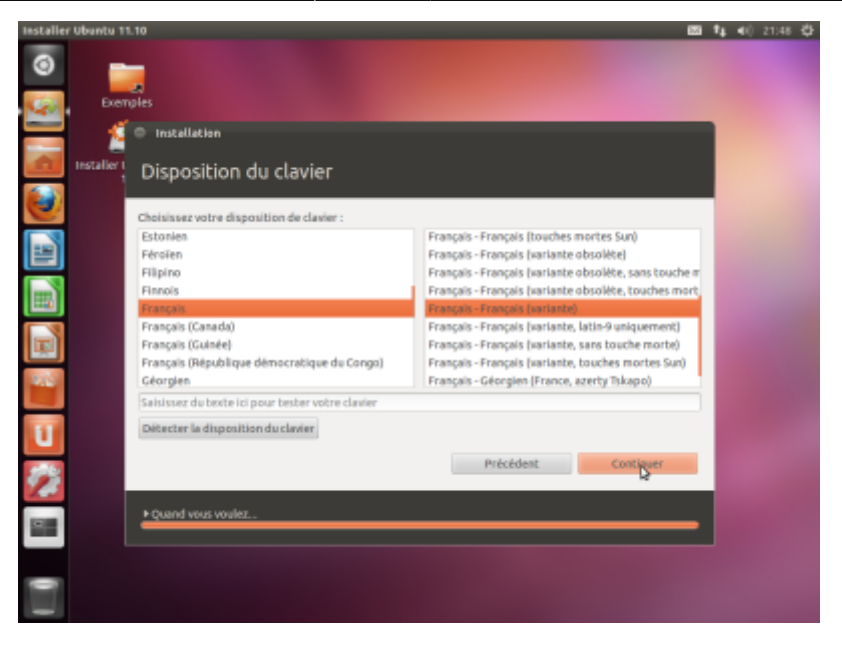

Renseignez :

- Nom (ex; Robert Dupont)
- nom de l'ordinateur sur le réseau local
- nom d'utilisateur et son mot de passe
- ouvrir la session automatiquement

puis Continuer :

| Installer<br>③ | r Ubuntu 11 | 10                              |                                                                |                                                    | t≱ 40 | 21:49 🗘 |
|----------------|-------------|---------------------------------|----------------------------------------------------------------|----------------------------------------------------|-------|---------|
| 100            | Exem        | ov<br>Nes                       |                                                                |                                                    |       |         |
|                | 1           | Installation                    |                                                                |                                                    |       |         |
| 1              | Installer I | Identité                        |                                                                |                                                    |       |         |
|                | 1           |                                 |                                                                |                                                    |       |         |
|                |             | Votre nom                       |                                                                | 1                                                  |       |         |
| =              |             | Le nom de votre ordinateur      | Le nom qu'il utilise pour com                                  | 🖌                                                  |       |         |
|                |             | Choisissez un nom d'utilisateur |                                                                |                                                    |       |         |
|                |             | Choisissez un mot de passe      |                                                                | Not de passe acceptable                            |       |         |
|                |             | Confirmer votre mot de passe    |                                                                | 1                                                  |       |         |
|                |             |                                 | Ouvrir la session aut                                          | omatiquement                                       |       |         |
| 100            |             |                                 | <ul> <li>Demander mon mot</li> <li>Chiffrer mon dos</li> </ul> | de passe pour ouvrir une session<br>sier personnel |       |         |
|                |             |                                 |                                                                |                                                    |       |         |
| U              |             |                                 |                                                                |                                                    |       |         |
| 1              |             |                                 | P                                                              | récédent Continger                                 |       |         |
|                |             | Quand yous voulez               |                                                                |                                                    |       |         |
|                |             |                                 |                                                                |                                                    |       |         |
|                |             |                                 |                                                                |                                                    |       |         |
| 0              |             |                                 |                                                                |                                                    |       |         |
|                |             |                                 |                                                                |                                                    |       |         |

Éventuellement, importer des comptes depuis Windows puis Continuer :

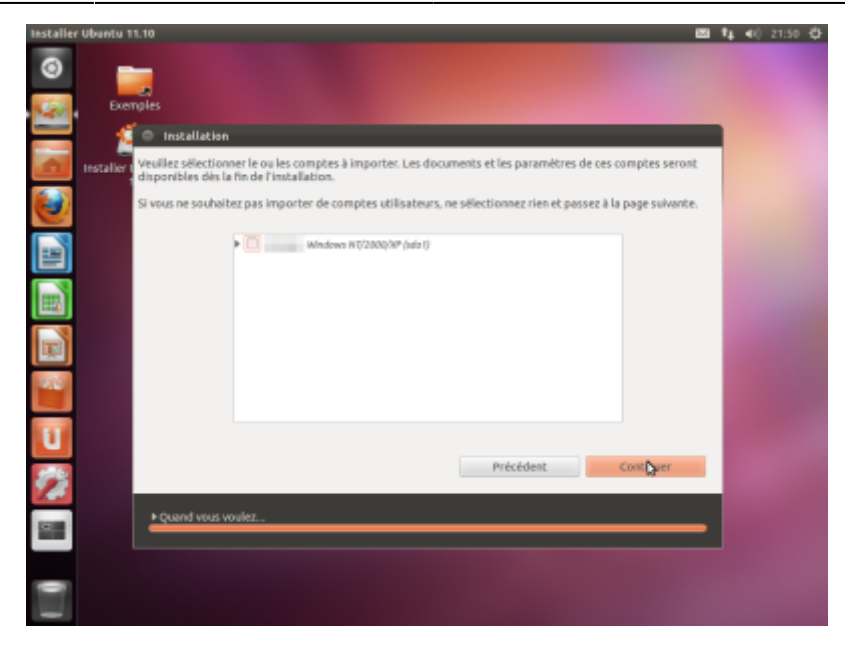

C'est fini. Cliquez sur Redémarrer maintenant :

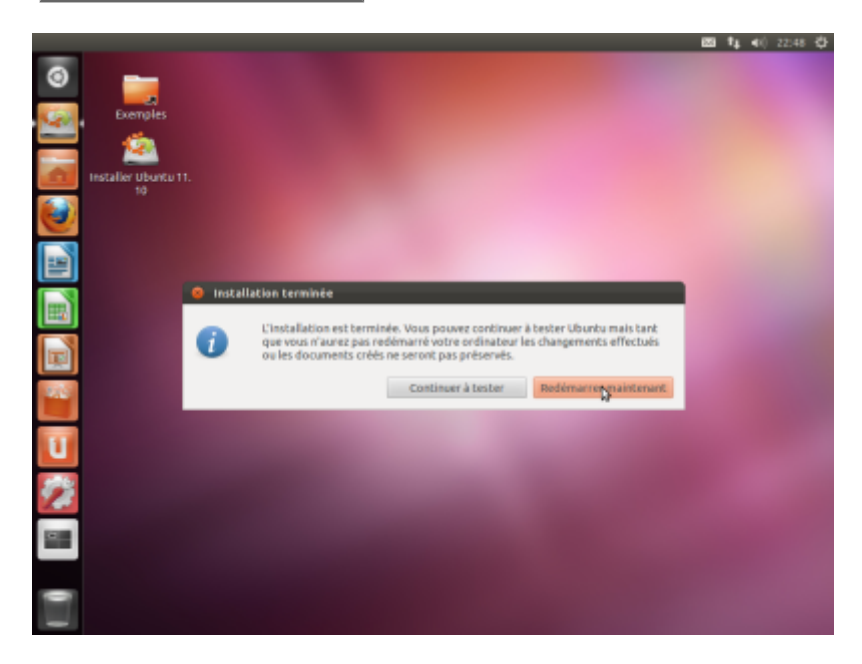

Quand c'est demandé, enlevez le CD ou la clé puis Entrée

Vous pouvez aussi continuer à tester depuis le CD :

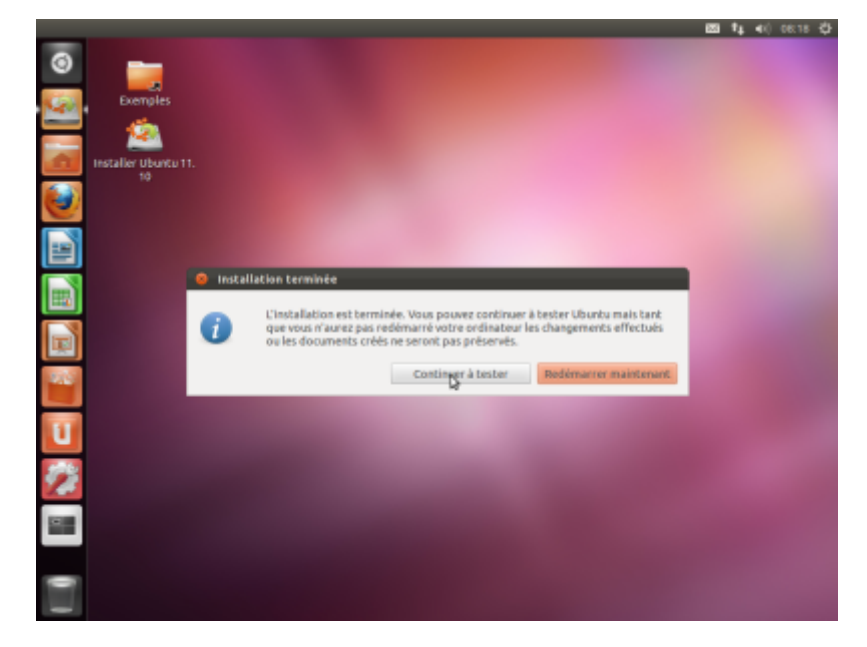

## From: http://nfrappe.fr/doc/ - Documentation du Dr Nicolas Frappé Permanent link: http://nfrappe.fr/doc/doku.php?id=logiciel:os:ubuntu:installation:start Last update: 2022/11/08 19:28